## How to find your Student's ID Number

## Log into Aeries Parent Portal

https://aeries.ljsd.org/parent/LoginParent.aspx

## Lowell Joint School District

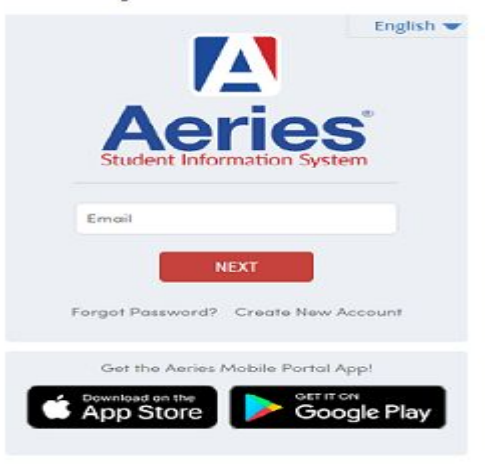

- 1. Click on Student Info
- Drop down box appears click on Profile (as shown in next slide)

| 2  | 2019-2020 Meadow (     | Green Ele | mentary     |                                  |                                  |                  |             |  |
|----|------------------------|-----------|-------------|----------------------------------|----------------------------------|------------------|-------------|--|
| St | tudent Info Attendance | Medical   | Test Scores | Change Student                   |                                  |                  |             |  |
| P  | Profile                |           |             |                                  | Welcome to the Aeries Portal for |                  |             |  |
| C  | Demographics           |           |             |                                  |                                  |                  |             |  |
| C  | Contacts               |           |             | 03/18/2020                       |                                  |                  |             |  |
| C  | Data Confirmation      |           |             |                                  | Di                               | splay: Day 🔻     |             |  |
| ^  | Activities and Awards  |           |             |                                  |                                  |                  |             |  |
| A  | Authorizations         |           |             |                                  |                                  |                  |             |  |
| F  | Fees and Fines         |           |             |                                  |                                  |                  |             |  |
| D  | Data Confirmation Log  |           |             | You have no events for this date |                                  |                  |             |  |
|    |                        |           |             |                                  |                                  |                  |             |  |
|    |                        |           |             |                                  |                                  |                  |             |  |
|    |                        |           |             |                                  |                                  | Go To Calendar 🕄 |             |  |
|    |                        |           |             |                                  |                                  | 100 MI 100       |             |  |
|    |                        |           |             |                                  |                                  | Attendance S     | Summary     |  |
|    |                        |           |             |                                  |                                  | Code             | Description |  |
|    |                        |           |             |                                  |                                  | X                | *TOTALS*    |  |
|    |                        |           |             |                                  |                                  |                  | EXCUSED     |  |
|    |                        |           |             |                                  |                                  |                  | UNEXCUSED   |  |
|    |                        |           |             |                                  |                                  | Resources        |             |  |
|    |                        |           |             |                                  |                                  | Site             | Description |  |
|    |                        |           |             |                                  |                                  |                  |             |  |
|    |                        |           |             |                                  |                                  |                  |             |  |
|    |                        |           |             |                                  |                                  |                  | -           |  |
|    |                        |           |             |                                  |                                  |                  | 627         |  |

- 1. Click on General
- 2. Student ID is on the left side of the screen (circled in the next screen)
- 3. When logging in with student's email and password, the format for password is yyxxxx.
- 4. yy is school code ep, jo, ma, mg, ol, rs
- 5. xxxxx is the student id
- 6. Example, a Meadow Green student with id 123456 has a password of mg123456

| 2019-2020 Meadow Green Elementary parent email address |                              |                       |           |            |           |                     |                                   |  |  |  |  |  |  |  |  |
|--------------------------------------------------------|------------------------------|-----------------------|-----------|------------|-----------|---------------------|-----------------------------------|--|--|--|--|--|--|--|--|
| Home (Student Info) A                                  | Attendance Medical Test      | Scores Charge Student |           |            |           |                     | _                                 |  |  |  |  |  |  |  |  |
| Profile                                                |                              |                       |           |            |           |                     | Ð                                 |  |  |  |  |  |  |  |  |
| S student nar                                          | me v 😔                       |                       |           |            |           | General Contact Ada | it'l Info Programs O User Codes 🔨 |  |  |  |  |  |  |  |  |
| student Student ID                                     |                              | student ID            | Grade Age |            |           |                     |                                   |  |  |  |  |  |  |  |  |
| photo State Student ID                                 |                              | N/A                   |           |            |           | ge Fluency          | English Only                      |  |  |  |  |  |  |  |  |
| Status Tag                                             |                              | N/A                   | Birthdate |            | CorrLng   | / RptgLng           | English / English                 |  |  |  |  |  |  |  |  |
| Student Number                                         |                              |                       |           |            | Interdis  | rict Status         | N/A                               |  |  |  |  |  |  |  |  |
| Attendance Summa                                       | Attendance Summary Options ~ |                       |           |            |           |                     |                                   |  |  |  |  |  |  |  |  |
| Meadow Green Element                                   | ary                          |                       |           |            |           |                     |                                   |  |  |  |  |  |  |  |  |
|                                                        |                              | Tardies               | 0         | Unexcused  |           | Days Present        |                                   |  |  |  |  |  |  |  |  |
| 3                                                      |                              | 0                     |           | 0          |           | 132                 |                                   |  |  |  |  |  |  |  |  |
| This Month                                             | This Week                    | This Month            | This Week | This Month | This Week | This Month          | Percentage                        |  |  |  |  |  |  |  |  |
| 0                                                      | 0                            | 0                     | 0         | 0          | 0         | 13                  | 97%                               |  |  |  |  |  |  |  |  |
|                                                        |                              |                       |           |            |           |                     |                                   |  |  |  |  |  |  |  |  |
| Most Recent Test R                                     | esults                       |                       |           |            |           |                     |                                   |  |  |  |  |  |  |  |  |
| Test                                                   | Taken                        | Result                |           |            |           |                     |                                   |  |  |  |  |  |  |  |  |
| SBAC Print                                             |                              |                       |           |            |           |                     |                                   |  |  |  |  |  |  |  |  |
| Mathematics                                            | 05/2019                      | Standard Met          |           |            |           |                     |                                   |  |  |  |  |  |  |  |  |

Aeries Version 9.20.2.19

English Lang Arts /Liter

04/2019

Standard Exceeded

Copyright @ 1995-2020 Aeries Software, All Rights Reserved.

- 1. When logging in with student's email and password, the format for password is yyxxxx.
- 2. yy is school code ep, jo, ma, mg, ol, rs
- 3. xxxxx is the student id
- 4. Example, a Meadow Green student with id 123456 has a password of mg123456